9:47

Hearing progr

Automatic

L 100%

Volu

9:47

<sup>▶</sup> L 100%

Volume

R 100%

2

R 10

 $\nabla_{\eta}$ 

Devices

0

Mute

Health

Hearing progr

Automatic

**V**,,

Devices

Mute

D

 $\nabla_{\eta}$ Mute

Hom

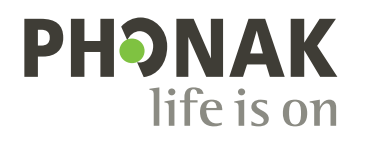

# myPhonak

Használati útmutató – myPhona

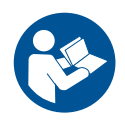

# Az első lépések

A myPhonak a hallási megoldások terén világelső svájci vállalat, a zürichi székhelyű Sonova által kifejlesztett alkalmazás. Ez a használati útmutató ismerteti az alkalmazás azon funkcióit, amelyekhez a felhasználók hozzáférnek.

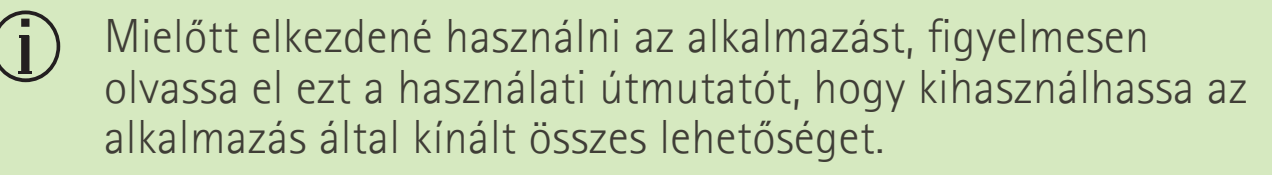

Az alkalmazás kezeléséhez nincs szükség további oktatásra.

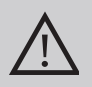

### Kompatibilitási információk:

A myPhonak app használatához Bluetooth® kapcsolatra képes Phonak hallókészülék szükséges.

- A myPhonak használható a Bluetooth<sup>®</sup> low energy (LE) funkcióval rendelkező telefonokon, amelyeken iOS<sup>®</sup> 15-es vagy újabb verzió fut.
- A myPhonak használható Google Mobile Services (GMS) tanúsítvánnyal rendelkező Android™ készülékeken, amelyek támogatják a Bluetooth® 4.2-es és az Android OS 8.0-ás vagy újabb verzióját.

A Bluetooth<sup>®</sup> szóvédjegy és logók a Bluetooth SIG, Inc. tulajdonát képező bejegyzett védjegyek, és a Sonova AG által történő mindennemű használatuk licencmegállapodás keretében történik.

Az iPhone az Apple Inc. tulajdonát képező, az Egyesült Államokban és más országokban bejegyzett védjegy.

Az Android a Google LLC védjegye.

Az IOS® a Cisco Systems, Inc. és/vagy leányvállalatai tulajdonát képező védjegy vagy bejegyzett védjegy az Egyesült Államokban és bizonyos más országokban.

# Tartalomjegyzék

| Gyors áttekintés                                                     | 4  |
|----------------------------------------------------------------------|----|
| A myPhonak telepítése                                                | 5  |
| myPhonak felhasználói fiók létrehozása és kezelése                   | 6  |
| Párosítás Phonak hallókészülékekkel                                  | 7  |
| Hibaelhárítás: Párosítás                                             | 8  |
| Főoldal: Távvezérlő nézet                                            | 9  |
| Főoldal: Távvezérlő speciális beállításai                            | 10 |
| Főoldal: Távvezérlő nézet* – nem standard funkció                    | 12 |
| Főoldal: Távvezérlő speciális beállításai – Új program létrehozása   |    |
| vagy meglévő program frissítése*                                     | 14 |
| Hibaelhárítás: A távvezérlő speciális beállításai                    | 15 |
| Készülékek                                                           | 16 |
| Frissítések                                                          | 19 |
| Támogatási és távoli támogatási munkamenet                           | 21 |
| Távoli támogatási munkamenet indítása                                | 24 |
| Hibaelhárítás: Távoli támogatási munkamenet                          | 25 |
| Egészségügyi adatok nyomon követése az Egészség részben: Beállítás   | 27 |
| Egészség irányítópultja                                              | 28 |
| Az Egészség rész funkcióinak részletes áttekintése: viselési idő,    |    |
| lépésszám, tevékenységi szintek*, séta és futás távolsága*           | 29 |
| Egészség funkció részletes nézetei: Pulzusszám* és kalóriaszám* séta |    |
| és futás közben*                                                     | 31 |
| Egészség: Egyéb funkciók*                                            | 33 |
| Fontos biztonsági információk                                        | 35 |
| A megfelelőségre vonatkozó tudnivalók                                | 37 |
| A szimbólumok magyarázata                                            | 38 |
|                                                                      |    |

### Gyors áttekintés

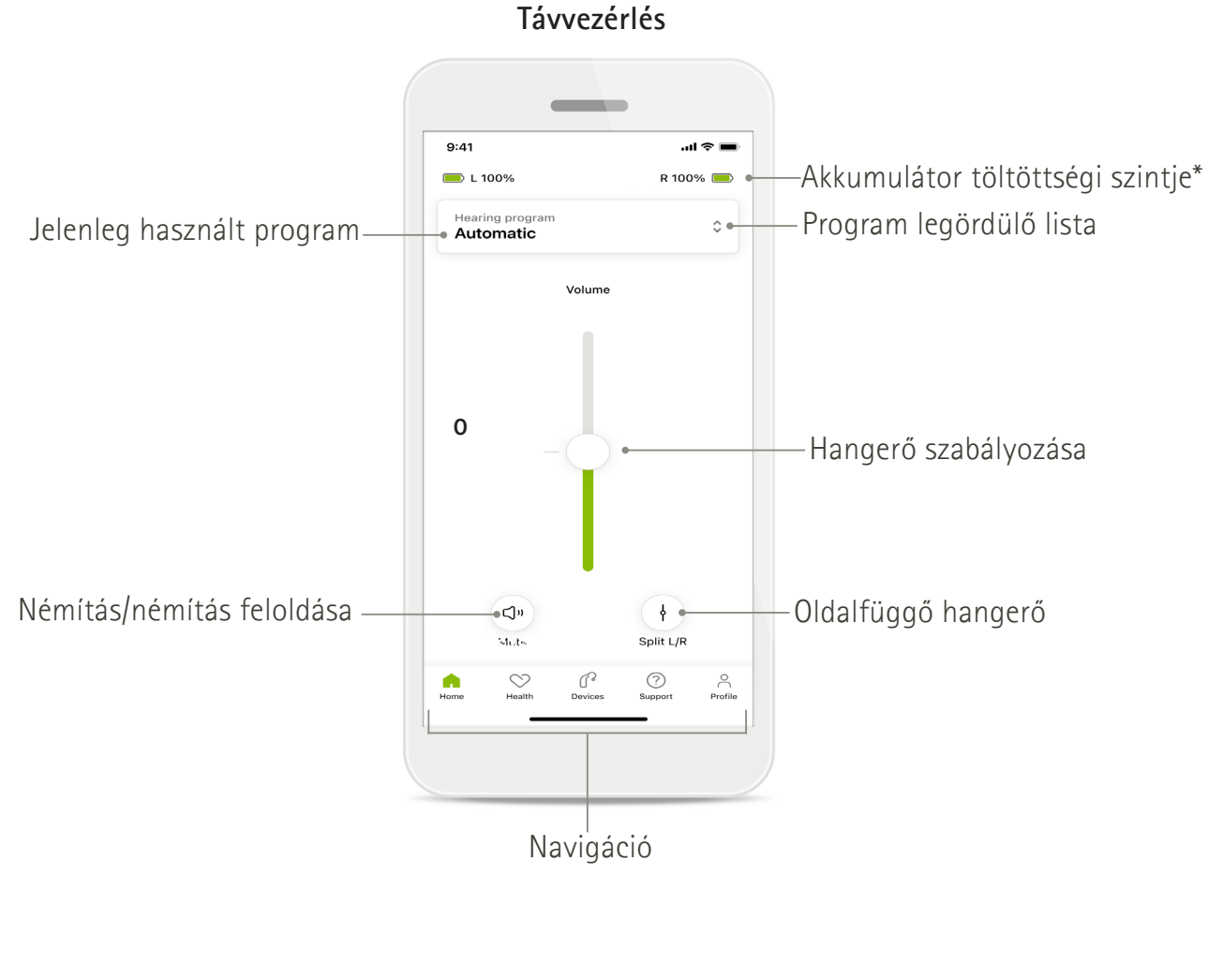

### Távoli támogatás

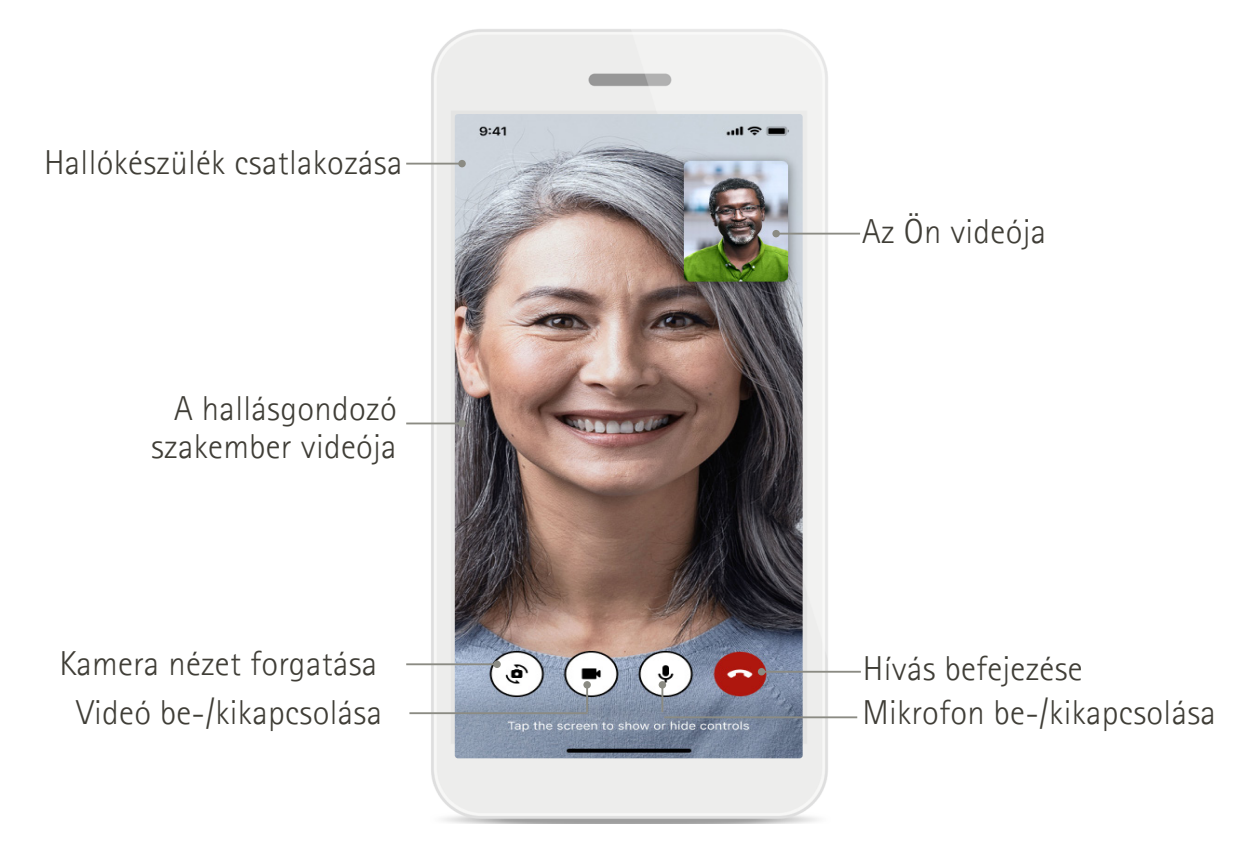

# A myPhonak telepítése

- 1. Csatlakozzon okostelefonjával az internetre wifi- vagy mobiladat-kapcsolat használatával.
- 2. Kapcsolja be okostelefonján a Bluetooth®-funkciót.
- 3. Töltse le a myPhonak alkalmazást az áruházból, és telepítse a telefonjára.
- 4. Nyissa meg az alkalmazást.
- 5. Ha először használja az alkalmazást, megtekinthet egy bemutatót. Ha nem szeretné ezt megtenni, koppintson a **Túra kihagyása** lehetőségre.

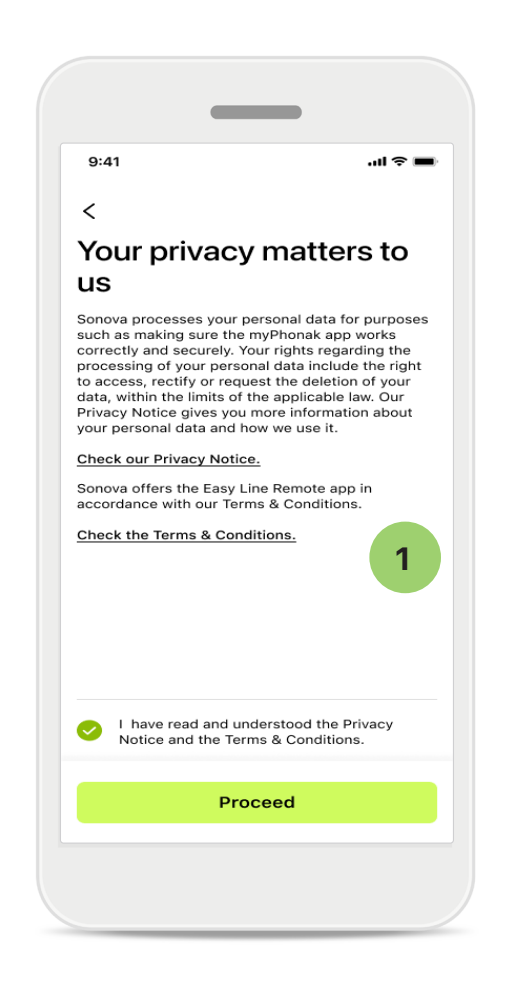

### 1 Adatvédelmi irányelvek

Az alkalmazás használatához jelölje be a jelölőnégyzetet, miután elolvasta az Adatvédelmi szabályzatot és a Használati feltételeket. Ezután koppintson a **Tovább** gombra.

### Termékfejlesztés

Alkalmazáshasználati és egészségügyi adatait megoszthatja velünk, hogy segítsen termékeink fejlesztésében. Adatait az adatvédelmi szabályzatban leírtak szerint kezeljük, és nem vezethetők vissza Önhöz.

## myPhonak felhasználói fiók létrehozása és kezelése

- A további egészségügyi funkciók eléréséhez létrehozhat egy fiókot. A hallókészülék beállításainak módosításához nincs szükség külön fiókra.
- A fiókját az e-mail-azonosítója vagy a mobiltelefonszáma használatával hozhatja létre.

Home

- Ha már rendelkezik fiókkal, koppintson a **Bejelentkezés** gombra.

|          | (              |            |                 |         |
|----------|----------------|------------|-----------------|---------|
| 9:41     |                |            | •               | ♀ ■     |
|          | You<br>sophia. | r accc     | ount<br>ail.com | 1       |
| EDIT YOU | RDETAILS       | 5          |                 |         |
| 20       | PERSO          | NAL DETAIL | LS<br>ecurity   | >       |
| SETTINGS |                |            |                 |         |
| Health p | reference      | es         |                 | >       |
| Health c | lata sync      |            |                 | >       |
|          |                | Log out    |                 |         |
| Home     | Health         | Devices    | ?<br>Support    | Profile |
|          |                |            |                 |         |

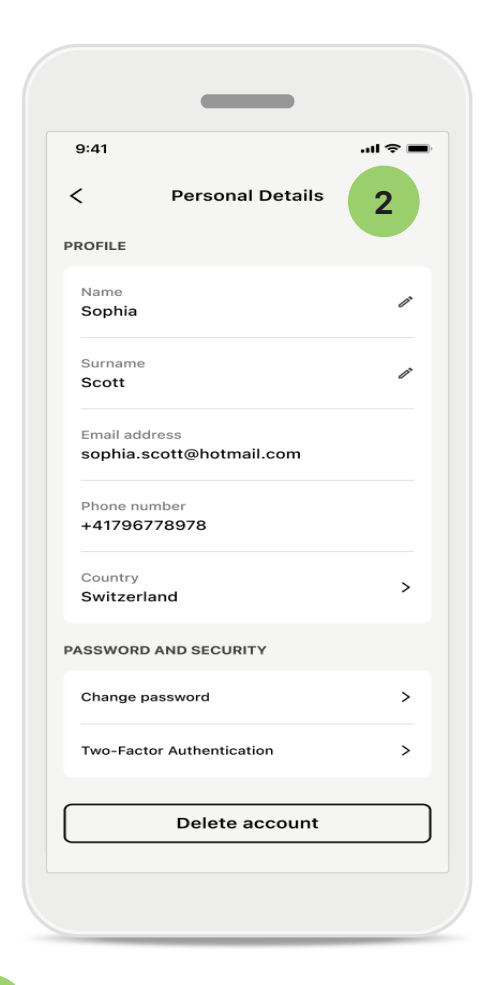

### 1 Pr

Profil rész

A Profil képernyőn szerkesztheti a profiladatait, és módosíthatja az Egészség résszel kapcsolatos beállításait.

Ha ki szeretne jelentkezni az alkalmazásból, koppintson a Kijelentkezés gombra.

### 2 Személyes adatok

Személyes adatait a Személyes adatok menüpontban szerkesztheti, és módosíthatja biztonsági adatait. Ha törölni szeretné fiókját, koppintson a **Fiók törlése** lehetőségre. A művelet megerősítéséhez meg kell adnia jelszavát.

# Párosítás Phonak hallókészülékekkel

A Bluetooth®-kompatibilis hallókészülékek myPhonakkal való összekapcsolásához kövesse az alábbi utasításokat.

• Koppintson a Vágjunk bele! lehetőségre.

| 9:41                                                 | .ıli ≎ ■ |
|------------------------------------------------------|----------|
| ×                                                    | í        |
| Searching                                            |          |
| Looking for hearing aids                             |          |
|                                                      |          |
| . • •                                                |          |
|                                                      |          |
| •••                                                  |          |
| DEVICES FOUND:                                       |          |
| Sophia's left hearing aid Sophia's right hearing aid | >        |
|                                                      |          |
| Pete's left hearing aid                              | >        |
|                                                      |          |
|                                                      |          |
|                                                      |          |
|                                                      |          |
|                                                      |          |

### Keresés

Az alkalmazás megkeresi a kompatibilis hallókészülékeket. Ez eltarthat néhány másodpercig. Ezután megjelennek a találatok. Válassza ki a csatlakoztatni kívánt készüléket. Az alkalmazás egyesével csatlakozik

a hallókészülékekhez.

iOS-eszközökön külön-külön erősítse meg a hallókészülékek párosítását a felugró Párosítás lehetőség megérintésével.

### További funkciók:

<text><text><text><image><image><text><text><text><text><text>

### Csatlakozáskezelés

A myPhonak App alkalmazáshoz csatlakoztatva tarthatja hallókészülékeit, így nem kell minden alkalommal újra csatlakoztatnia azokat. A beállítás aktiválásához érintse meg a **Maradjon kapcsolatban** lehetőséget.

 Ha a hallókészülékek párosítása sikeresen megtörtént, lehetősége van őket telefonhívásokhoz és zene streameléséhez használni. Koppintson a Folytatás gombra, ha ki szeretné hagyni ezt a további párosítást.

Ha hallókészüléke nem reagál, ellenőrizze, hogy hatótávolságon belül van-e, be van-e kapcsolva, illetve nem merült-e le az eleme. Ha zavaró mezők vannak jelen, távolodjon el a zavaró mezőktől.

# Hibaelhárítás: Párosítás

A beállítási folyamat során előforduló lehetséges hibák.

További hibaelhárítási információkért látogasson el a Phonak támogatási oldalára: https://www.phonak.com/myphonakapp

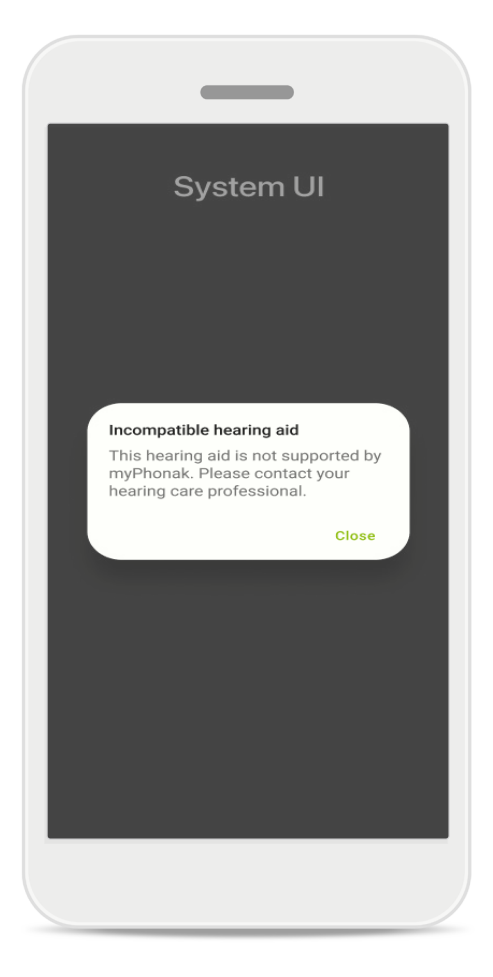

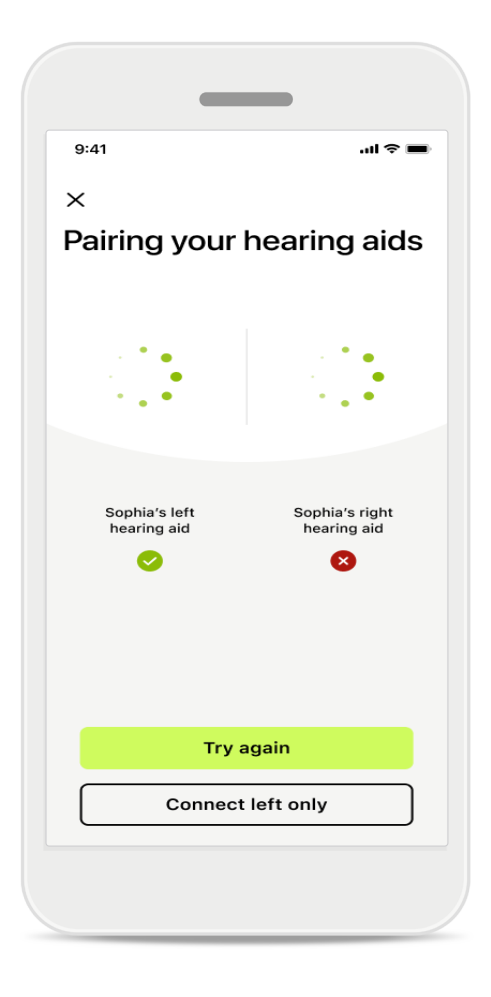

### Nem kompatibilis készülékek

Az alkalmazás nem tud csatlakozni a hallókészülékekhez, mert azok nem kompatibilisek. További információért forduljon hallásgondozó szakemberéhez.

### Hallókészülék csatlakozási hibája

Ha az egyik hallókészülékkel való párosítás sikertelen, a párosítási folyamat újraindításához koppintson az **Újrapróbálás** lehetőségre.

### Egyik hallókészülékhez sem lehet csatlakozni

A párosítási folyamat újraindításához koppintson az **Újrapróbálás** lehetőségre, és kövesse az utasításokat.

Bluetooth® készülékek első alkalommal történő párosításakor Android készülékeken engedélyezni kell a helymeghatározási szolgáltatásokat. A párosítás befejezése után a helymeghatározási szolgáltatások újra kikapcsolhatók.

# Főoldal: Távvezérlő nézet

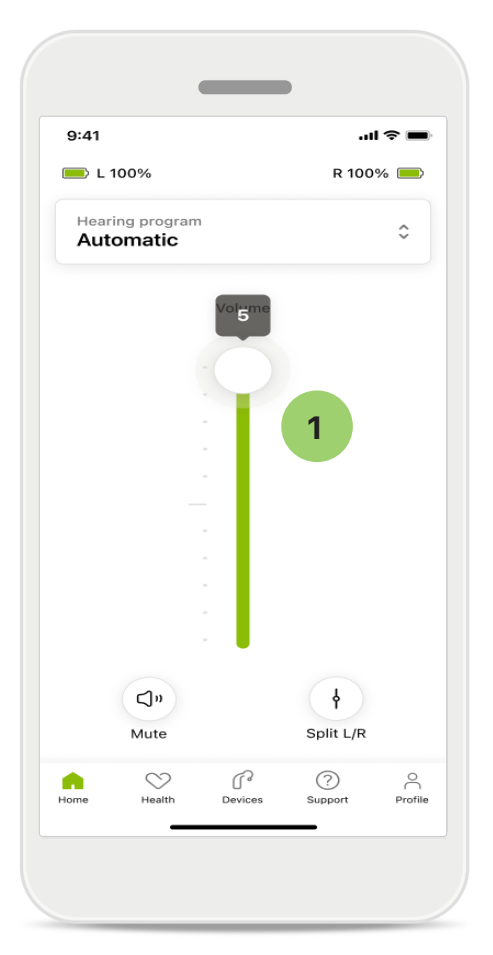

### 1 A hallókészülék hangerejének szabályozása

A hangerő növeléséhez mozgassa a csúszkát felfelé. A hangerő csökkentéséhez mozgassa a csúszkát lefelé. Ha két hallókészülékkel rendelkezik, ez a csúszka egyszerre vezérli mindkét készüléket.

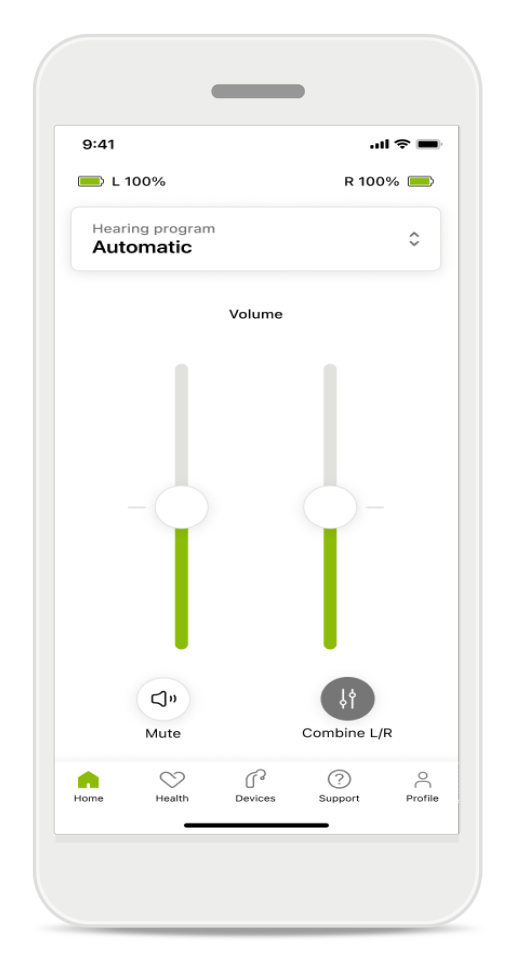

### Eltérő hangerő beállítása

Ha szeretne eltérő hangerőt beállítani, koppintson a In Kettéosztás ikonra, hogy az egyes hallókészülékeket egymástól függetlenül állítsa be, vagy térjen vissza a fő beállításhoz. Ha el akarja némítani vagy fel akarja oldani a hallókészülék(ek) némítását, csak koppintson a Némítás ikonra.

A hangprogramok közvetlenül az alkalmazás kezdőképernyőjének tetejéről érhetők el. A programválasztékban lapozva válassza ki az igényeinek megfelelő programot. Válasszon az alábbiak közül:

- Automatikus program
- A hallásgondozó szakembere által létrehozott programok
- 😞 Az Ön által létrehozott programok

# Főoldal: Távvezérlő speciális beállításai

| 9:41     | al 🗢 🔳                       |  |
|----------|------------------------------|--|
| Select   | hearing program              |  |
| 0        | Automatic                    |  |
| 0        | Speech in loud noise         |  |
| 0        | Music                        |  |
| 0        | Spheric speech in loud noise |  |
| 0        | Program                      |  |
| 0        | Program                      |  |
| 0        | Program                      |  |
| 0        | Program                      |  |
| Active h | earing program Adjust        |  |
|          |                              |  |

### 1

### Programbeállítás

A **Programbeállítás** gombra koppintva módosíthatja a kiválasztott programot a speciális hangbeállítások segítségével.

|                                                          |                                               | •                         |                |
|----------------------------------------------------------|-----------------------------------------------|---------------------------|----------------|
| 9:41                                                     |                                               |                           | u \$ <b>-</b>  |
| X Adj                                                    | ust Calm Si<br>(Automat                       | ituation<br>ic)           | ſ              |
| ROGRAM SET                                               | TINGS                                         |                           |                |
| EQUALIZER F<br>Adjust the pit<br>Use the pre-a<br>access | PRESETS<br>tch of the sour<br>adjusted settin | nd<br>Igs for quick       | 111            |
| Default                                                  | Comfort                                       | Clarity                   | Dining         |
| VOLUME<br>Reduce or inc                                  | crease sound                                  |                           | _              |
| Low                                                      |                                               |                           | High           |
| NOISE REDUC<br>Low or high r<br>and noises.              | CTION<br>eduction of ba                       | ckground so               | unds           |
| Low                                                      |                                               |                           | High           |
| SPEECH FOC<br>Listen to surr                             | c <b>us</b><br>roundings or d                 | irectly in fron           | t              |
|                                                          |                                               |                           | -              |
| Dynamics                                                 |                                               |                           | High           |
|                                                          |                                               |                           |                |
| DYNAMICS<br>Reduce loud                                  | sounds or incr                                | ease soft sou             | inds           |
| DYNAMICS<br>Reduce loud                                  | sounds or incr                                | ease soft sou             | inds           |
| DYNAMICS<br>Reduce loud<br>Decrease lo                   | sounds or incr                                | ease soft sou<br>Increase | inds<br>soft   |
| DYNAMICS<br>Reduce loud<br>Decrease lo                   | sounds or incr<br>ud                          | ease soft sou<br>Increase | unds<br>e soft |

### Programbeállítások

A kiválasztott programot különböző módon állíthatja be. A csúszkák segítségével szabályozhatja az egyes beállításokat: hangszínszabályozó előbeállításai, hangerő-szabályozás, zajcsökkentés, beszédfókusz és dinamikus szabályozás.

## Főoldal: Távvezérlő speciális beállításai

| 9:41                                                       |                                           |                                               |                   | ni \$ 🔳               |
|------------------------------------------------------------|-------------------------------------------|-----------------------------------------------|-------------------|-----------------------|
| ×                                                          | Adj                                       | ust Calm Si<br>(Automat                       | tuation<br>ic)    | ſ                     |
| ROGRA                                                      | M SET                                     | TINGS                                         |                   |                       |
| EQUAL<br>Adjust<br>Use th<br>access                        | the pire-a                                | PRESETS<br>tch of the sour<br>adjusted settin | d<br>gs for quick | 111                   |
| Defa                                                       | ault                                      | Comfort                                       | Clarity           | Dinin                 |
| VOLUM<br>Reduct                                            | ME<br>e or ind                            | crease sound                                  |                   | High                  |
| Low<br>NOISE                                               | ME<br>e or inc<br>REDU                    | CTION<br>reduction of ba                      | ckground so       | High                  |
| VOLUM<br>Reduct<br>Low<br>NOISE<br>Low or<br>and no        | REDU<br>high r<br>ises.                   | CTION                                         | ckground sa       | High                  |
| Volue<br>Reduct<br>Low<br>NOISE<br>Low or<br>and no        | ME<br>e or ind<br>REDU<br>high r<br>ises. | CTION<br>CTION                                | ckground sa       | High<br>bunds<br>High |
| Voluk<br>Reduce<br>Low<br>NOISE<br>Low or<br>and no<br>Low | REDU<br>high r<br>ises.                   | CTION<br>reduction of ba                      | ckground so       | High<br>bunds<br>High |
| Low or and no Low SPEEC                                    | REDU<br>high r<br>ises.                   | CTION<br>CTION<br>reduction of ba             | ckground so       | High<br>bunds<br>High |

### Hangszínszabályozó előbeállításai

A hangszínszabályozó előbeállításai lehetővé teszik a hangmagasság gyors beállítását az adott akusztikai környezetnek megfelelően. Koppintson a hangszínszabályozó ikonra a speciális beállításokhoz.

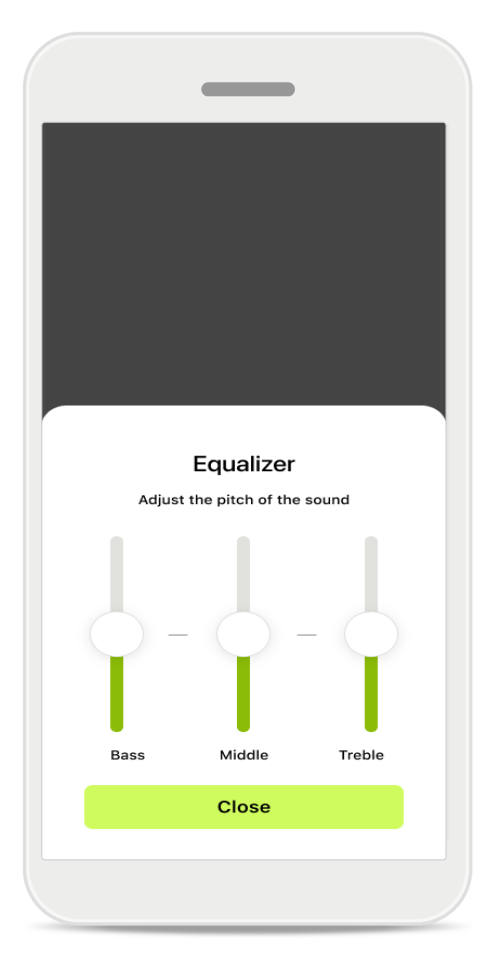

### Hangmagasság beállítása

Módosítsa a hangmagasságot (frekvenciát) a csúszkák segítségével. Koppintson a **Bezárás** gombra a beállításokhoz való visszatéréshez.

# Főoldal: Távvezérlő nézet\* – nem standard funkció

 Attól függően, hogy a hallókészülékeket hogyan programozták be és hogy milyen vezeték nélküli kiegészítők állnak rendelkezésre, hang streamingje közben több beállítás, például a tinnitus zajgenerátor és a környezeti egyensúly is módosítható. Ha például a hallókészüléke támogatja a fülzúgás funkciót és streaming programban van, akkor mindkettőt beállíthatja a kijelölt képernyőkön.

| 9:41                   |                               |                        | .1           | 奈 ■     |
|------------------------|-------------------------------|------------------------|--------------|---------|
| 🛑 L 10                 | 0%                            | ~2 h 🛈                 | R 100        | % 💻     |
| Hearin<br>Progr        | g program<br>ram with         | h Tinnitus             |              | ٥       |
|                        | Volume                        |                        | Tinnitus     |         |
| Tinr<br>Redu<br>tinnit | nitus no<br>ce or incre<br>us | iser<br>ease the noise | to cover     |         |
| Less                   |                               |                        | M            | ore     |
|                        |                               |                        |              |         |
| Home                   | Health                        | Devices                | ⑦<br>Support | Profile |

### 9:41 ...l 🗢 🔳 💻 L 100% ~2 h 🗇 R 100% earing progra 0 **Program with Streaming** Volume Ambient Ambient balance Reduce or increase the mix of streamed signal (coming from an external microphone) and environmental sound (surroundings) Surroundings External mic r (?) • Profile

#### Tinnitus zajgenerátor

Ha fülzúgása van, és hallásgondozó szakembere megmutatta, hogyan használja a Tinnitus zajgenerátor funkciót, itt állíthatja be az elfedő zaj hangerejét.

#### Környezeti egyensúly

Külső streaming készülék esetén (például TV Connector használatakor vagy zenehallgatásnál) beállíthatja, hogy a közvetített hangot szeretné felerősíteni, vagy a környezetből érkező hangokat szeretné jobban hallani.

# Főoldal: Távvezérlő nézet\* – nem standard funkció

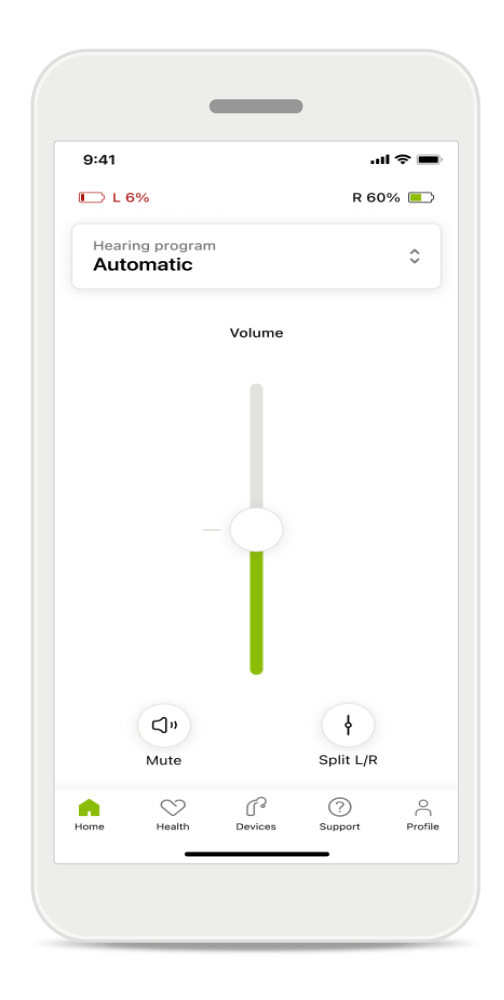

#### Akkumulátor töltöttsége

Az újratölthető hallókészülékek esetében láthatja az aktuális töltöttségi szintet. Ha az akkumulátor töltöttsége 20% alá csökken, az ikon pirosra vált. Fontolja meg a mielőbbi feltöltést.

### Főoldal: Távvezérlő speciális beállításai – Új program létrehozása vagy meglévő program frissítése\*

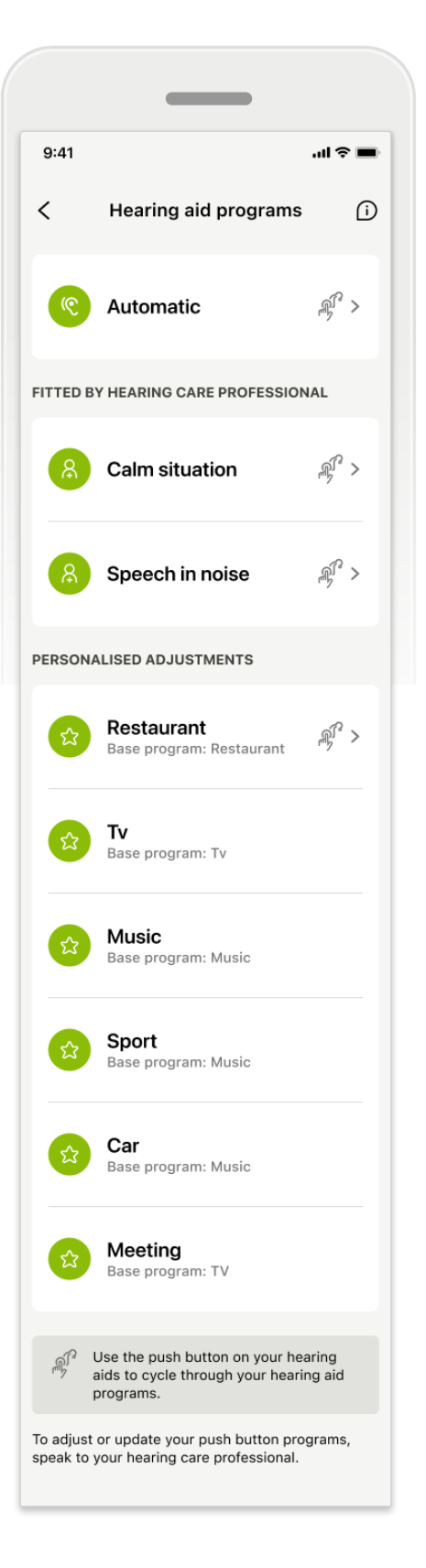

### Személyre szabott beállítások

A meglévő program módosítását követően lehetőség van a program frissítésére vagy új programként való mentésére. Ha úgy dönt, hogy új programként menti el, akkor adhat neki egy tetszőleges nevet.

Ne feledje, hogy a név felső határa 22 karakter, és ugyanazt a nevet nem használhatja újra, nem hagyhatja üresen a nevet, illetve nem töltheti ki szóközökkel.

Az új program sikeres mentése megjeleníti a megfelelő képernyőt, és az új beállításokat a felül lévő programválasztóba helyezi. A programválasztó megjeleníti, hogy hány egyéni programhely maradt szabadon.

\* Csak bizonyos hallókészülékeknél érhető el. Látogasson el a https://www.phonak.com/en-int/hearing-devices/apps/myphonak oldalra, vagy forduljon hallásgondozó szakemberéhez.

# Hibaelhárítás: A távvezérlő speciális beállításai

|                                                                                                    |           | _                                      |                                                                                                    |
|----------------------------------------------------------------------------------------------------|-----------|----------------------------------------|----------------------------------------------------------------------------------------------------|
| <b>■</b> ≎ In.                                                                                                    | 9:41      |                                        | 'II Ś                                                                                                    |
| MarSystem chams<br>create up to 4 custom programs from the<br>see program. Select which program you'd<br>aplace.                        | <         | Hearing aid programs                   |                                                                                                    |
| Music Active Base program: Music                                                                                                    | ¢         | Automatic                              | Ĩ.                                                                                                    |
| Program limit reached                                                                                                    | FITTED BY | HEARING CARE PROFESSION                | IAL                                                                                                    |
| I've reached the maximum number of<br>Istom programs. If you wish to add a<br>w program, you'll need to replace an<br>existing program. | 8         | Calm situation                         | Ê                                                                                                    |
| Close<br>Meeting<br>Base program: Music                                                                                                 | 8         | Speech in noise                        | (All of the second second seco |
|                                                                                                    | PERSONA   | LISED ADJUSTMENTS                      |                                                                                                    |
| Confirm                                                                                                    |           | Restaurant<br>Base program: Restaurant | R.                                                                                                    |
|                                                                                                    |           |                                        |                                                                                                    |

### Maximális programszám elérve - max. azonos alapprogram

Egy adott alapprogramból kiindulva legfeljebb négy program készülhet. Ha eléri a korlátot, a Kezelés gombra koppintva egy meglévő programot lecserélhet egy újra.

# Készülékek

|               | •                              | _                                  | )              |          |
|---------------|--------------------------------|------------------------------------|----------------|----------|
| 9:41          |                                |                                    |                | ≎ ■      |
| Ν             | /ly he                         | aring                              | aids           |          |
| LE            | FT                             |                                    | RIGHT          |          |
| <b>L</b>      | 40%                            |                                    | R 53%          | <u> </u> |
| PROGRAM       | MANAGE                         | IENT                               |                |          |
| 88            | HEARIN                         | G AID PRO                          | GRAMS<br>1se   | >        |
| YOUR HEAR     | ING AIDS                       | i                                  |                |          |
| n             | PRODUC<br>Left: Au<br>Right: A | CT INFORM<br>Idéo L90<br>Audéo L90 | IATION<br>D    | >        |
| Q             | FIND MY<br>Locate              | ' HEARING<br>your devi             | AIDS<br>ces    | >        |
| HEARING A     | ID SETTIN                      | IGS                                |                |          |
| <b>C</b> *    | BLUETO<br>Select               | OTH PHON<br>connectic              | IE CALLS<br>on | >        |
| <b>\$</b> 11) | STREAM<br>Set up               | IING VIA BI<br>streaming           | LUETOOTH<br>]  | >        |
| ſ]            | CONNEC<br>Change               | CTION MAN<br>e settings            | NAGEMENT       | >        |
| æ             | TAP COI<br>Set up              | NTROL<br>Tap Contr                 | rol            | >        |
| Ċà            | AUTO-O<br>Change               | N<br>e settings                    |                | >        |
| Û             | CLEANII<br>Set up              | NG REMINE<br>reminder              | DER            | >        |
| Home          | Health                         | Devices                            | (?)<br>Support | Profile  |

### ₽ Ĵſ~

### Készülékek kezdőképernyő

A Készülékek részben hozzáférhet mindenhez, ami a hallókészülékével kapcsolatos, pl. a programkezeléshez és a készülékbeállításokhoz. Az újratölthető modellek esetében az akkumulátor állapotát is láthatja.

![](_page_16_Picture_0.jpeg)

![](_page_16_Picture_1.jpeg)

![](_page_16_Picture_2.jpeg)

### Készülékek elfelejtése

1

A készülék(ek) eltávolításához lépjen a Hallókészülékeim menüpontba. A Készüléke(i)m elfelejtése gombra koppintva egy felugró üzenet jelenik meg. Meg kell erősítenie az eltávolítást. Ne feledje, hogy az alkalmazás használatához újra párosítani kell a hallókészüléket.

### 2 Programkezelés

A Hallókészülék-programok elemre koppintva megjelenik az összes elérhető program. Koppintson az egyikre a név szerkesztéséhez vagy törléséhez. Háromféle program létezik:

automatikus programok,

a hallásgondozó szakembere által létrehozott programok és az Ön egyéni programjai. Ha a program neve mellett van egy ikon, az azt jelenti, hogy elérhető a hallókészülék nyomógombján.

| 9:41     |                  |            |           |
|----------|------------------|------------|-----------|
|          |                  |            | ÷ 🖿       |
| <        | Hearing a        | id prograr | ns        |
| PROGRA   | MNAME            |            |           |
| ជ        | Car              |            | ľ         |
| BASE PR  | OGRAM            |            |           |
| Restau   | urant            |            |           |
| ther pro | grams it is link | ed to.     | anocia di |
|          | Delete           | Program    |           |

![](_page_17_Picture_2.jpeg)

### Hallókészülék-programok

A programot törölheti vagy megváltoztathatja a nevét. Azt is láthatja, hogy melyik alapprogramhoz kapcsolódik. A program eltávolításához koppintson a **Program törlése** elemre. A gomb megérintésekor megjelenik egy felugró ablak, amelyben meg kell erősítenie az eltávolítást.

### Csatlakozáskezelés aktiválása

Lehetősége van aktiválni a **Maradjon kapcsolatban** lehetőséget, hogy ne kelljen minden egyes alkalommal újból csatlakoztatnia a hallókészüléket, amikor megnyitja az alkalmazást.

![](_page_18_Picture_0.jpeg)

![](_page_18_Picture_1.jpeg)

### Hallókészülék frissítése

Az elérhető frissítés a Készülékek rész Termékinformációk menüpontjában látható. Elérhető frissítés esetén a Termékinformációk részen talál további információkat, és megtudhatja, hogy a frissítés mit tartalmaz.

A frissítés elindításához koppintson a Frissítés gombra.

![](_page_19_Picture_0.jpeg)

![](_page_19_Picture_1.jpeg)

### Hallókészülék frissítése

A frissítésre csak akkor kerülhet sor, ha néhány feltétel teljesül. Ennek célja, hogy a frissítés ne szakadjon meg (azaz a hallókészülék és a telefon legalább 30%-ra legyen feltöltve).

A rendszer automatikusan ellenőrzi ezeket a feltételeket, és magyarázatot ad arra, hogy mi a hiba, és hogyan lehet kijavítani.

Kövesse ezeket a tanácsokat, és a frissítés gyors és zökkenőmentes lesz.

A hibaelhárításhoz nyissa meg ezt a linket.

# Támogatási és távoli támogatási munkamenet

![](_page_20_Picture_1.jpeg)

### Támogatás rész

A támogatási képernyőről elérheti a GYIK\*-et, a használati útmutatót, az útmutató videókat tartalmazó webhelyet, a Jogi beállításokat és megoszthatja visszajelzéseit. A távoli támogatást a Konzultáció indítása gombra koppintással is elérheti.

### Támogatási és távoli támogatási munkamenet

![](_page_21_Picture_1.jpeg)

### Távoli támogatás

A Támogatás képernyőn a **Konzultáció** indítása gombra koppintással távoli támogatási munkamenetet folytathat hallásgondozó szakemberével. A távoli támogatást előre le kell egyeztetni.

1 A folytatáshoz koppintson a **Remote Support** elindítása gombra.

Hozzáférés a mikrofonhoz és a kamerához Amikor a rendszer a mikrofon és a kamera hozzáférésének engedélyezését kéri, koppintson az **OK** gombra, hogy a MyPhonak App alkalmazás hozzáférhessen a mikrofonhoz és a kamerához.

### Támogatási és távoli támogatási munkamenet

![](_page_22_Picture_1.jpeg)

### Várakozás a hallásgondozó szakemberére

Az alkalmazás kapcsolatot teremt Ön és a hallásgondozó szakember között. Várja meg, amíg a hallásgondozó szakember belép a hívásba.

# Távoli támogatási munkamenet indítása

![](_page_23_Picture_1.jpeg)

Ha már csatlakozott, láthatja és hallhatja hallásgondozó szakemberét. A vezérlők segítségével elnémíthatja/feloldhatja a hangot, kikapcsolhatja a videót, válthat kamerát és befejezheti a hívást.

Ha a hallásgondozó szakemberének hozzá kell férnie az Ön hallókészülékeihez, az Ön okostelefonján keresztül ez távolról is biztosítható. A hallásgondozó szakember tájékoztatni fogja Önt, ha csatlakozott.

Amikor a hívás véget ér, értékelheti tapasztalatait. Koppintson a linkre a visszajelzés elküldéséhez. A kezdőképernyőre való visszatéréshez koppintson a **Kész** elemre.

### Hibaelhárítás: Távoli támogatási munkamenet

A távoli támogatási munkamenet az internetet használja arra, hogy összekapcsolja Önt a hallásgondozó szakemberével. A jobb minőség érdekében javasoljuk, hogy használjon Wi-Fi-t.

![](_page_24_Picture_2.jpeg)

### A hallókészülékek csatlakozása megszakadt

A hallókészülékkel való kapcsolat

a képernyő tetején látható. Ha

a hallókészülékek lekapcsolódnak,

a szimbólum pirosra vált.

A hallásgondozó szakemberének ezután újra kell kapcsolódnia.

### Hibaelhárítás: Távoli támogatási munkamenet

![](_page_25_Picture_1.jpeg)

![](_page_25_Picture_2.jpeg)

### 1 Sikertelen hívás

Ha a hívás sikertelen, nyomja meg az OK gombot a főoldalra való visszatéréshez, ahol újraindíthatja a hívást.

### A hívás befejezése a munkamenet közben

Ez a felugró üzenet akkor jelenik meg, ha a hívást munkamenet közben fejezi be.

### Egészségügyi adatok nyomon követése az Egészség részben: Beállítás

Az Egészség rész itt leírt egyes funkciói csak bizonyos hallókészülékekkel érhetők el. További információkért lásd: https://www.phonak.com

Az egészségügyi funkciók 💛 eléréséhez be kell jelentkeznie a myPhonak-fiókjába.

Engedélyezze a helymeghatározási szolgáltatásokat iPhone készülékén, hogy javítsa az

egészségi állapota nyomon követésének minőségét. A hozzáférés megtagadása megakadályozza az egészségügyi adatok nyomon követését.

Adja meg adatait az egészségügyi adatok pontos kiszámításához. Ne feledje, ezeket az adatokat nem kötelező megadnia. Teljes mértékben Ön rendelkezik felette!

| ●○○ PH 중 9:41 AI                                                                   | M 100 % 💶                          | ●●●○○ PH 🗢 9:41 AM 100 % 🗰 🖌 Jelszó m                                                                                                    | ódosítása >                                                                                         |
|------------------------------------------------------------------------------------|------------------------------------|----------------------------------------------------------------------------------------------------|----------------------------------------------------------------------------------------------------|
| <b>E</b> G                                                                         | SÉSZSÉG                            | Egészség profil Egészség profil                                                                                                    | PROFIL                                                                                              |
|                                                                                    |                                    | Születési idő                                                                                                    |                                                                                                    |
| Szinkronizálva 2021. 1                                                             | 12.04-én 07:30-kor                 | 1984.04. Születés                                                                                                    | idő 🧨                                                                                               |
| VISELÉSI IDŐ >                                                                     | NAPI LÉPÉSEK >                     |                                                                                                    |                                                                                                    |
|                                                                                    | SZÁMA                              | Nem                                                                                                    |                                                                                                    |
| (a)                                                                                |                                    | Nő Nem                                                                                                    | ĩ                                                                                                   |
| $\mathbf{U}$                                                                       |                                    | Súly                                                                                                    |                                                                                                    |
| 10óra30perc<br>8 óra/nap                                                           | 12 600 lépés<br>10 000 lépés/      | 59 kg Súly                                                                                                    | ľ                                                                                                   |
|                                                                                    | nap                                | Magasság                                                                                                    |                                                                                                    |
|                                                                                    |                                    | 168 cm Magassá                                                                                                    | a                                                                                                   |
| PULZUSSZAM >                                                                       | ELĖGETETT ><br>KALÓRIA             | cm                                                                                                    | 5<br>/*                                                                                             |
|                                                                                    | 6                                  | A korára, nemére, magasságára és súlyára<br>vonatkozó adatokat az egészségügyi adatok pontos A korára,<br>kiszámításához használjuk fel. vonatkoz<br>pontos ki | nemére, magasságára és súlyára<br>ó adatokat az egészségügyi adatok<br>számításához használjuk fel. |
| <ul> <li>– Utés/perc</li> <li>Nyugalmi állapotban</li> <li>56 ütés/perc</li> </ul> | 220 aktív kcal<br>125 passzív kcal | Mentés                                                                                                    | Fiók törlése                                                                                        |
|                                                                                    |                                    | Egészségügyi adatok törlése                                                                                                    |                                                                                                    |

### Lépjen be az Egészség részbe

Ha a beállítások elkészültek, beléphet az Egészség irányítópultra (Egészség főoldal).

### Egészség profil szerkesztése/törlése

Az Egészség profilja által tartalmazott adatokat a Profil részen bármikor módosíthatja vagy törölheti. Lépjen a Személyes adatok részre, majd görgessen le az Egészség profilig és kattintson a szerkesztés (ceruza) ikonjára az adatai frissítéséhez vagy törléséhez.

# Egészség irányítópultja

Az Egészség irányítópulton a következőket teheti:

- hozzáférhet a hallókészülék által támogatott egészségügyi funkciókhoz, és valós időben megtekintheti az értékek változását\*,
- megtekintheti a kitűzött cél felé való haladását,
- egészségügyi tippeket érhet el (további ajánlott egészségügyi alkalmazások).

![](_page_27_Picture_5.jpeg)

![](_page_27_Picture_6.jpeg)

### Előrehaladás a célok felé

1

Ha célokat állított be, akkor az egyes funkciók ikonja körüli zöld körben láthatja az előrehaladást. Ha túllépte a cél maximális értékét, akkor egy második kör jelenik meg az ikon körül.

### Csatlakozás a hallókészülékekhez

Ne feledje, hogy hallókészülékeinek csatlakoztatva kell lennie ahhoz, hogy élőben láthassa az egészségügyi funkciók értékeinek változását. A pontosabb információkhoz gyakran szinkronizálja az alkalmazást a hallókészülékkel. Ha a kapcsolat megszakad, vagy az adatok nem szinkronizálhatók, értesítést kap, és a GYIK weboldalra irányítjuk, ahol megtudhatja, mi a teendő.

\* Csak bizonyos hallókészülékeknél érhető el. Látogasson el a https://www.phonak.com/en-int/hearing-devices/apps/myphonak oldalra, vagy forduljon hallásgondozó szakemberéhez.

Az ebben a részben szereplő információk kizárólag oktatási és tájékoztatási célokat szolgálnak. Az egészségügyi részben szereplő információk nem helyettesíthetik és nem válthatják fel a szakorvosi tanácsadást.

Ha bármilyen kérdése van az egészségével kapcsolatosan, vagy egy edzésprogram megkezdése előtt, mindig konzultáljon orvosával vagy más egészségügyi szakemberrel.

A pulzusszám követéséhez győződjön meg arról, hogy a fülillesztékek megfelelően vannak-e behelyezve a hallójáratba. A legjobb eredmény érdekében maradjon 28 csendben és ne mozduljon.

### Az Egészség rész funkcióinak részletes áttekintése: viselési idő, lépésszám, tevékenységi szintek\*, séta és futás távolsága\*

![](_page_28_Picture_1.jpeg)

![](_page_28_Picture_2.jpeg)

### Viselési idő

Az irányítópult "viselési idő" kártyájára kattintva megtekintheti a napi viselési idő grafikonját. A heti, havi vagy éves nézetre való áttéréshez koppintson a megfelelő fülre, amely ekkor zöldre vált.

Ha két hallókészüléke van, a grafikonok a bal és a jobb oldali hallókészülék értékét is megjelenítik. Az alábbiakban láthatja az aktuális (napi nézet esetén) vagy átlagos értékeket (nem napi nézet esetén), valamint a különböző hangkörnyezetekben eltöltött viselési idő megoszlását. Az Egészség rész funkcióinak részletes áttekintése: viselési idő, lépésszám, tevékenységi szintek\*, séta és futás távolsága\*

![](_page_29_Picture_1.jpeg)

![](_page_29_Figure_2.jpeg)

### Lépésszám, tevékenységi szintek és távolság

Az irányítópult "Lépésszám" kártyájára kattintva megtekintheti a napi lépésszám grafikonját. Váltson heti, havi vagy éves nézetre az adott lapfülre koppintva, amely ekkor zöldre vált.

Alább láthatja az aktuális (napi nézet esetén) vagy átlagos értékeket (nem napi nézet esetén), valamint a séta vagy futás távolságát\*\*.

A tevékenységi szintek azt mutatják, hogy mikor nem végzett semmilyen tevékenységet, illetve mikor végzett alacsony (némi mozgás észlelve), közepes (gyaloglás észlelve) vagy magas intenzitású (futás észlelve) tevékenységet.

### Egészség funkció részletes nézetei: Pulzusszám\* és kalóriaszám\* séta és futás közben\*

![](_page_30_Picture_1.jpeg)

### Pulzusszám (HR) nyomon követése

Minden nézet tartalmazza a pillanatnyi pulzusszámot is. A napi nézet tartalmazza a nyugalmi pulzusszámot (RHR) és az óránkénti pulzusszám tartományait. A heti nézet tartalmazza a napi átlagos nyugalmi pulzusszámot (RHR), a pillanatnyi pulzusszámot (HR) és a napi pulzusszám tartományait.

A heti, havi és éves nézetek a következőket tartalmazzák:

- Napi nézet óránkénti bontás (periodikus és pillanatnyi pulzusszámtartományok óránként, a legalacsonyabb nyugalmi pulzusszám naponta)
- Heti/havi/éves nézetek a HR-tartományok és az RHR-tartományok napi/heti/ havi bontása.

Koppintson a képernyő jobb felső részén található 🔟 ikonra, ha további információkat és hivatkozásokat szeretne kapni a pulzusszámról és arról, hogy miért fontos a nyugalmi pulzusszám nyomon követése.

<sup>\*</sup> Csak bizonyos hallókészülékeknél érhető el. Látogasson el a https://www.phonak.com/en-int/hearing-devices/apps/myphonak oldalra, vagy forduljon hallásgondozó szakemberéhez.

### Egészség funkció részletes nézetei: Pulzusszám\* és kalóriaszám\* séta és futás közben\*

![](_page_31_Figure_1.jpeg)

![](_page_31_Picture_2.jpeg)

1

### Kalóriaszám nyomon követése

A napi nézetben szerepel az aktuálisan aktív (fizikai tevékenységgel elégetett) kalóriák és (az alapanyagcsere alapján) passzív kalóriák. A két típusú kalória összege (összes) a grafikonon látható. A heti, havi és éves nézetekben szerepelnek az aktív, a passzív és az összesített kalóriák átlagértékei.

### Eszköztárak

Koppintson a grafikon sávjainak egy pontjára, és a pontos értékek egy fehér szalagon (eszköztár) jelennek meg.

# Egészség: Egyéb funkciók\*

![](_page_32_Picture_1.jpeg)

### Célok kitűzése, módosítása és eltávolítása\*

A lépésekre és a viselési időre vonatkozó célok kitűzése opcionális. Ezeket az Egészség rész beállítása során, az Egészség irányítópulton vagy a funkciók részletes nézeteiben állíthatja be.

Koppintson a Cél kitűzése vagy a Cél módosítása gombra a fenti példában látható képernyőfolyamat követéséhez. Adjon meg egy érvényes számot a viselési időre vagy a lépésszámra vonatkozóan, majd a módosítások mentéséhez koppintson a Kitűzött cél gombra. Koppintson a Cél eltávolítása gombra, ha törölni szeretné.

# Egészség: Egyéb funkciók\*

![](_page_33_Picture_1.jpeg)

### Szinkronizálja Phonak egészségügyi adatait az Apple Health funkciójával

A Profil Beállítások részén nyissa meg az Egészségügyi adatok szinkronizálása lehetőséget. Kövesse a kapott utasításokat, és kapcsolja be a myPhonak egészségügyi adatokat, amelyeket az Apple Health funkciójával szinkronizálni szeretne. A szinkronizálás után az Egészségügyi adatok szinkronizálása újbóli megnyitásával láthatja, hogy mely adatokat osztja meg az Apple Health alkalmazással.

<sup>\*</sup> Csak bizonyos hallókészülékeknél érhető el. Látogasson el a https://www.phonak.com/en-int/hearing-devices/apps/myphonak oldalra, vagy forduljon hallásgondozó szakemberéhez.

# Fontos biztonsági információk

Kérjük, az alkalmazás használata előtt olvassa el a következő oldalakon található biztonsági információkat.

#### Rendeltetésszerű használat:

Az alkalmazás a hallókészülék-használóknak szánt önálló, a hallókészülék beállításainak (az illesztőszoftver által megengedett korlátozott tartományon belüli) kiválasztására, konfigurálására és mentésére szolgáló szoftver. Az alkalmazás lehetővé teszi, hogy a hallókészüléket használók távoli hallókészülék-beállítás céljából kapcsolatba lépjenek és kommunikáljanak a hallásgondozó szakemberekkel.

#### Javasolt pácienspopuláció:

Ez a készülék olyan, legalább 18 éves betegek számára készült, akik megfelelnek a kompatibilis hallókészülék klinikai javallatainak.

#### Javasolt felhasználó:

Kompatibilis készüléket használó, hallásveszteséggel élő személy.

#### Javallatok:

Felhívjuk figyelmét, hogy a javallatok nem az alkalmazással, hanem a kompatibilis hallókészülékekkel kapcsolatosak. A részletekért olvassa el a hallókészülék használati útmutatóját.

#### Ellenjavallatok:

Felhívjuk figyelmét, hogy az ellenjavallatok nem az alkalmazással, hanem a kompatibilis hallókészülékekkel kapcsolatosak.

#### Klinikai előny:

A klinikai előnyök nem az alkalmazásból, hanem a kompatibilis hallókészülékből származnak. Az alkalmazás előnyöket nyújt a tervezett felhasználók számára, mivel lehetővé teszi, hogy a hallókészülék beállításait az egyéni igényekhez igazítsák és elmentsék, az alap illesztés által megengedett tartományon belül. Az alkalmazás kényelmes módja annak, hogy a hallókészüléket használók a távoli hallókészülékbeállítások céljából kapcsolatba lépjenek és kommunikáljanak a hallásgondozó szakemberekkel.

#### Mellékhatások:

Az alkalmazás használatával kapcsolatban nincsenek ismert mellékhatások.

#### Használati korlátozások:

Az alkalmazás használata a kompatibilis készülék/ készülékek képességeire korlátozódik.

A részletekért olvassa el a hallókészülék használati útmutatóját.

Kérjük, vegye figyelembe, hogy az alkalmazás teljes funkcionalitásának kihasználásához állandó internetkapcsolat szükséges.

Bármilyen, az alkalmazással kapcsolatban felmerülő súlyos incidenst be kell jelenteni a gyártó képviselőjének, valamint a lakóhely szerinti illetékes hatóságnak. Súlyos incidensnek minősül bármely váratlan esemény, amely közvetlen vagy közvetett módon az alábbi következmények valamelyikéhez vezetett, vezethetett volna vagy vezethet:

- a) a páciens, a felhasználó vagy más személy halála;
- b) a páciens, a felhasználó vagy más személy átmeneti vagy tartós, súlyos egészségkárosodása
- c) súlyos közegészségügyi veszély.

Váratlan művelet vagy esemény bejelentése céljából forduljon a gyártóhoz, illetve annak képviselőjéhez.

A használati útmutató minden alkalmazásverzióhoz elérhető elektronikus formában a weboldalon, az összes vonatkozó nyelven. A használati útmutató eléréséhez kövesse a folyamatot:

- Látogasson el a https://www.phonak.com/en-int/ globallocations weboldalra, és válassza ki az országot.
- Válassza a "Támogatás" (angol) lehetőséget vagy annak megfelelőjét az adott nyelven.
- Lépjen a "Használati útmutató" (magyar) pontra, vagy e pont adott nyelvű megfelelőjére.
- Lépjen az "Alkalmazások" (magyar) pontra, vagy e pont adott nyelvű megfelelőjére.
- Válassza a "myPhonak app" lehetőséget

Alternatívaként a myPhonak használati útmutató aktuális verziója közvetlenül az alkalmazásból is elérhető, ha a Támogatás részre navigál, majd a "Használati útmutató" nevű kártyára koppint. A használati útmutató ekkor egy külső böngészőablakban nyílik meg.

# Fontos biztonsági információk

### Kérjük, az alkalmazás használata előtt olvassa el a következő oldalakon található biztonsági információkat.

#### Biztonsági figyelmeztetés

A páciensadatok személyes adatok, és fontos a védelmük: (i) A beállítások módosítása, pl. a hangerő csökkentése vagy

- Gondoskodjon arról, hogy okostelefonja rendelkezzen az operációs rendszer legújabb biztonsági frissítéseivel. Engedélyezze az automatikus frissítést.
- Gondoskodjon arról, hogy a telepített alkalmazás verziója naprakész legyen.
- Csak hivatalos üzletekből származó, eredeti Sonovaalkalmazásokat használjon hallókészülékével.
- Csak hivatalos üzletből származó, jó hírű alkalmazásokat telepítsen.
- Használjon erős jelszót, és tartsa titokban a hitelesítő adatokat.
- Zárolja a telefont PIN-kóddal és/vagy biometrikus azonosítóval (pl. ujjlenyomat, arc), és állítsa be a telefon néhány perc inaktivitás utáni automatikus zárolását.
- Ügyeljen arra, hogy a telepített alkalmazások csak a szükséges engedélyekkel rendelkezzenek.
- Kerülje a hallókészülék nyilvános helyen történő Bluetooth-párosítását. Ez azért javasolt, hogy elkerülje egy harmadik fél nem kívánt beavatkozását. Javasoljuk, hogy a Bluetooth-párosítást otthon végezze el.
- NE használjon feltört operációs rendszerű (jailbreakelt) vagy rootolt telefont. Ügyeljen arra, hogy az adatok mindig biztonságban legyenek. Vegye figyelembe, hogy a felsorolás nem teljes körű.
- Amikor nem biztonságos csatornán keresztül továbbít adatot, akkor küldjön anonim adatokat, vagy titkosítsa őket.
- Védje okostelefonja biztonsági mentéseit nemcsak az adatvesztéstől, hanem a lopástól is.
- Távolítson el minden adatot az olyan okostelefonokról, amelyeket már nem használ, vagy amelyeket selejtezni fog.

#### Szoftverkarbantartás:

Folyamatosan figyelemmel kísérjük a piac visszajelzéseit. Ha bármilyen problémát tapasztal az alkalmazás legújabb verziójával kapcsolatban, kérjük, forduljon a gyártó helyi képviselőjéhez és/vagy adjon visszajelzést az Appstore vagy a Google Play Store áruházban. A beállítások módosítása, pl. a hangerő csökkentése vagy a zajszűrés fokozása, olyan veszélyekhez vezethet, mint például az, hogy nem hallja majd a közeledő járműveket.

# A megfelelőségre vonatkozó tudnivalók

### Európa: Megfelelőségi nyilatkozat

A Sonova AG ezúton kijelenti, hogy az adott termék megfelel az orvostechnikai eszközökre vonatkozó, (EU) 2017/745 jelű rendelet követelményeinek.

# A szimbólumok magyarázata

| 8                  | Ez a szimbólum azt jelzi, hogy a felhasználónak el kell olvasnia és szem előtt<br>kell tartania a használati útmutatóban foglalt lényeges tudnivalókat.                                                                                                    |
|--------------------|----------------------------------------------------------------------------------------------------|
| $\wedge$           | Ez a szimbólum arra utal, hogy a felhasználónak figyelembe kell vennie<br>a használati útmutatóban szereplő, vonatkozó figyelmeztető megjegyzéseket.                                                                                                    |
| (j)                | Fontos tudnivalók a termék kezeléséről és biztonságos használatáról.                                                                                                    |
| <b>C E</b><br>0459 | A CE-jelöléssel a Sonova AG igazolja, hogy az adott termék megfelel az<br>orvostechnikai eszközökre vonatkozó, (EU) 2017/745 jelű rendelet<br>követelményeinek. A CE-jelölést követő számok azon minősítő szervezetek<br>kódjai, amelyek a minősítést végezték a fent említett rendeleteknek megfelelően. |
| EC REP             | Az Európai Közösségen belüli hivatalos képviselőt jelöli.                                                                                                    |
| MD                 | Azt jelzi, hogy a készülék orvostechnikai eszköz.                                                                                                    |
| Név, cím, dátum    | Az (EU) 2017/745 jelű európai uniós rendelet követelményeinek megfelelően<br>az orvostechnikai eszköz gyártóját és a gyártás dátumát jelölő kombinált<br>szimbólum.                                                                                                    |
|                    | Annak jelzése, hogy elektronikus használati utasítás áll rendelkezésre.<br>Az útmutató a www.phonak.com/myphonakapp weboldalon érhető el                                                                                                    |
|                    |                                                                                                    |

### EC REP

Sonova Deutschland GmbH Max-Eyth-Strasse 20 70736 Fellbach-Oeffingen Németország

### Importőr az EU-ba:

Sonova Hungary Kft. Dunavirág utca 2–6. 3.ép.7.em., 1138 Budapest, Hungary

![](_page_38_Picture_4.jpeg)

**Gyártó:** Sonova AG Laubisrütistrasse 28 CH-8712 Stäfa Svájc www.phonak.com

V10.00/2025–01/NLG © 2021–2025 Sonova AG All rights reserved A jelen használati útmutató a myPhonak 7.1–re és a myPhonak 7 alkalmazás későbbi verzióira vonatkozik. Az alkalmazás használati útmutatójának korábbi verzióját kérheti a helyi képviselőjétől, vagy megtalálja a weboldalon.

A használati útmutató ingyenes példányának beszerzése érdekében kérje a helyi Sonova–képviselő segítségét. A kívánt útmutatót 7 napon belül elküldjük Önnek.

**CE** 0459